# TrashBilling.com Product of Ivy Computer Inc

## Make Your First Payment on TrashBilling.com

To pay your trash bill online, go to TrashBilling.com and follow the steps below.

### Log In

- 1. Navigate to www.trashbilling.com. The TrashBilling.com home page opens.
- 2. Enter your Customer ID # and select Login to Your Account. TIP: Your Customer ID is at the top of the trash bill you receive by email.
- 3. If this is your first login, the Set/Change Password window opens.

| View yo<br>Pay yo   | our Account<br>ur Trash Bill | What is this Cha | arge<br>ent? |
|---------------------|------------------------------|------------------|--------------|
| Cu:<br>(12 digit nu | stomer ID#:                  | Look up Charge   |              |
| Login t             | o your Account               |                  |              |

TrashBilling.com home page

#### Create a Password

- 1. Create a password by entering any letters, numbers or symbols in New Password.
- 2. Re-enter the password in New Password Again.
- 3. Scroll down and put a check mark beside I'm not a robot.
- 4. If a pop-up window with a grid of images opens, follow the instructions and select Verify.

#### View Your Account

- 1. When you see a message that says Your password has been set, select Continue. The Customer window opens.
- 2. Select Make Payment.
- 3. The Payment form opens.

| The TrashBilling philosop<br>logged into their account<br>want to give you the abili<br>and is only accessible by<br>continue to access your a | hy has always been to keep things simple. That goal and a belief that no one would mind if a stranger<br>and paid their trash bill for them has kept us from instituting a password requirement. Going forward we<br>y to do more with your TrashBilling account. To do that we need to make sure your account stays secure<br>you. We will still keep TrashBilling simple and easy to use but you will need to create a password to<br>account. |
|----------------------------------------------------------------------------------------------------|----------------------------------------------------------------------------------------------------|
| New Password:                                                                                                    |                                                                                                    |
| New Password again:                                                                                                    |                                                                                                    |
| v                                                                                                    | le ask for your new password twice to make sure there are no typographical errors.                                                                                                    |
|                                                                                                    | I'm not a robot                                                                                                    |
|                                                                                                    | Please check the box that says "I'm not a robot" before selecting "Set Password".                                                                                                    |
|                                                                                                    | Set Password                                                                                                    |
| Set/Change                                                                                                    | Password window                                                                                                    |

| Account #: 645090010136                                                                                           | Hauler Information                                                                             |
|----------------------------------------------------------------------------------------------------|------------------------------------------------------------------------------------------------|
| JACOBS JOHN<br>Billing & Service Address:<br>35 WINOOSKI ST<br>WATERBURY, VT 05676<br>Email: infograshbilling.com | Your Trash Company<br>2933 Waterbury-Stowie Rd<br>Waterbury Ctr. /T 05677-7030<br>800-852-5199 |
| Balance: \$0.00<br>This information is accurate as of: Feb 22nd 10:40am                                           | Make Payment View Account History                                                              |
| Auto-Pay - Allows you to easily pay your trash bill through automatic v<br>or by credit card.                     | ithdrawals from either your bank account Sign up for Auto-Pay                                  |
| Email: info@trashbilling.com                                                                                      | Update your Email Address                                                                      |
| Receive bills by email: No                                                                                        | Sign up for Emailed Bills                                                                      |
| Messages:<br>You have <u>0 messages</u> from Your Trash Company                                                   | Contact Your Trash Company                                                                     |
| <b>Messages:</b><br>You have <u>0 messages</u> from TrashBilling.                                                 | Contact TrashBilling.com                                                                       |
| Password:                                                                                                    | Set Password                                                                                   |
| Customer vie davu                                                                                                 |                                                                                                |

Customer window

#### Enter Payment Information

- Under Make an Online Payment for..., verify that your name, email address, and the date you want the payment to be made is correct.
- 2. Under Payment Method, provide bank account information on the left, or credit or debit card information on the right.
- (optional) To enroll in automatic payment, scroll down and select Yes in the drop-down menu beside Sign me up for automatic payment.
- To complete your entry, scroll down and select Make Payment of Amount Above at the bottom of the window. The Review Payment Information window opens.

|                                                                                                    | Account #: 645090010136                                                                                                    |                                                   | Hauler Information                                                                                                    |  |
|----------------------------------------------------------------------------------------------------|----------------------------------------------------------------------------------------------------|---------------------------------------------------|----------------------------------------------------------------------------------------------------|--|
| JACOBS JOHN<br>Billing & Service<br>35 WINOOSKI S<br>WATERBURY, VI<br>Email: Info@tras                                                                                                    | Address:<br>05676<br>hbilling.com                                                                                                    |                                                   | Your Trash Company<br>2033 Waterbury-Stowe Rd<br>Waterbury City VT 05677-7030<br>800-852-5199                                                                                                    |  |
| Balance: \$0.00<br>This information                                                                                                    | is accurate as of: Feb 22nd 10:40an                                                                                                    | n                                                 |                                                                                                    |  |
|                                                                                                    | Show Banking/C                                                                                                    | C numbers                                         | Hide Banking/CC numbers                                                                                                    |  |
|                                                                                                    | Make an Onl                                                                                                    | ine payment                                       | t for Account: 645090010136                                                                                                    |  |
| Name:                                                                                                    | JACOBS JOHN                                                                                                    |                                                   | Your Trash Hauler is:<br>Your Trash Company<br>2933 Waterburg Steep Rd                                                                                                    |  |
| E-Mail Address: info@trashbilling.com                                                                                                    |                                                                                                    | 1000                                              | Waterbury Ctr, VT 05677-7030<br>800-852-5199                                                                                                    |  |
| To be paid on:                                                                                                    | 09/21/2023                                                                                                    |                                                   | Receipt of payment by TrashBilling.com constitutes payment to Your Trash Company - Thank You                                                                                                    |  |
|                                                                                                    |                                                                                                    | Paymer                                            | nt Method                                                                                                    |  |
| P                                                                                                    | ay Directly from Bank Account                                                                                                    |                                                   | Pay by Credit Card (Visa, MC, Discover)                                                                                                    |  |
| Payment amoun<br>Routing Number<br>Account Number<br>Account Type:<br>At the bottom of y<br>numbers may be<br>the Check Num<br>number at the top<br>The Check Num<br>number at the top<br>The Routing of<br>a symbol on each<br>The Bank Account<br>Number<br>Routing & Itan<br>Routing & Itan | (9 digits)<br>:<br>Checking ▼<br>rour check are three numbers. So<br>divided up by symbols. These num<br>same order.<br>ber: This number will be the same<br>of the check.<br>Irransit Number: This is a 9 digit of<br>end.<br>Int Number: Whatever is left.<br>acje: DD1440784430 143<br>sit Bank Account<br>Number | me of these<br>obers are<br>as the<br>number with | Payment amount: \$ Card Number: Expiration Date: Jan v 2023 v Your Billing Address Street: J5 WINOOSKI ST Zip Code: OS676 Card Verification Number: The Card Verification Number or CVV2 number is an additional security measure provided by the credit card companies. Visa / Master Card Discover: The number is usually 3 digits and appears in the signature block on the back of the card. |  |
| Your Trash Comp<br>above payment in                                                                                                    | any offers this service where your formation. If you would like us to s                                                                                                    | payment can<br>let this up for                    | be made automatically using the<br>you then select "Yes" above.                                                                                                    |  |
| You will see a list                                                                                                    | gn up for this service you are still i                                                                                                    | making a pay                                      | ment of the amount entered above.                                                                                                    |  |
| "Your Trash Com                                                                                                    | pany" because TrashBilling.com is                                                                                                    | processing t                                      | heir payments.                                                                                                    |  |
|                                                                                                    |                                                                                                    | Submit                                            | Payment                                                                                                    |  |
|                                                                                                    | Make Pa                                                                                                    | nyment of Ame                                     | ount above Cancel                                                                                                    |  |
| Payment                                                                                                    | form                                                                                                    |                                                   |                                                                                                    |  |

#### Review Payment Informa<mark>tion</mark>

- 1. Make sure all the entries in the Review Payment Information window are correct.
- 2. Select **Submit Payment** at the bottom.
- 3. The Payment Processed screen opens.

|                 | Review Payment Information                                                                                                    |  |
|-----------------|----------------------------------------------------------------------------------------------------|--|
|                 | This is the last chance before the payment is processed.<br>If the following information is correct,<br>then hit Submit at the bottom.                                                                                                    |  |
| Customer Code:  | 42960000051                                                                                                    |  |
| Hauler:         | Your Trash Company<br>2933 Waterbury-Stowe Road, Waterbury Cntr, VT 05677                                                                                                    |  |
| Name:           | JACOBS JOHN                                                                                                    |  |
| Email:          | info@trashbilling.com                                                                                                    |  |
| Payment amount: | \$15.00                                                                                                    |  |
| To be paid on:  | 09/25/2023                                                                                                    |  |
| Bank:           | Table 1.1 A Second State 1.1 Million State 1.1 Million State 1.1 M |  |
| Routing Number: | and the second second                                                                                                    |  |
| Account Number: | tone:                                                                                                    |  |
| Account Type:   | Checking                                                                                                    |  |
|                 | Submit Payment Cancel                                                                                                    |  |

Review Payment Information window

#### Complete Payment

- 1. Look for a message at the top of the Payment Processed window indicating that your payment has been accepted.
- 2. When you see this message, select **Continue** at the bottom.
- You have completed your payment on TrashBilling.com. This acceptance page as well as an emailed receipt are confirmation that your payment has been successfully submitted.

|                                          | Payment Processed                                                                                                    |  |  |  |
|------------------------------------------|----------------------------------------------------------------------------------------------------|--|--|--|
| Your payment of 15.00 has been accepted. |                                                                                                    |  |  |  |
| Payment Tracking Number:                 | 20421581                                                                                                    |  |  |  |
| Customer Code:                           | 42960000051                                                                                                    |  |  |  |
| Hauler:                                  | Your Trash Company<br>2933 Waterbury-Stowe Road, Waterbury Cntr, VT 05677                                                                                                    |  |  |  |
| Name:                                    | JACOBS JOHN                                                                                                    |  |  |  |
| Email:                                   | info@trashbilling.com                                                                                                    |  |  |  |
| Amount:                                  | 15.00                                                                                                    |  |  |  |
| To be paid on:                           | 09/25/2023                                                                                                    |  |  |  |
| Bank:                                    | District a lower of and the second second se |  |  |  |
| Routing Number:                          | attactions.                                                                                                    |  |  |  |
| Account Number:                          | Total Control of Control of Contr |  |  |  |
| Account Type:                            | Checking                                                                                                    |  |  |  |

hank you for using Trash Billing to pay your bill. You will see a listing for TrashBilling.com on your bank statement.

Your transaction has been completed. You will receive an E-Mail within 30 minutes confirming your transaction. This E-Mail will come from NetComm@TrashBilling.com. Make sure your spam filters allows you to receive E-Mail from this address.

If you do not receive this E-mail, first check that your e-mail system is not holding the message in a spam filter, otherwise contact us, as your payment may not have been posted.

At the same time you receive your E-mail a record of your payment will be made available to . Each hauler picks up their payment information at different times, and will have to pick up the payment information before it will appear on your account records.

Continue

#### Payment Processed window